財務諸表等入力シートの社会福祉充実残額算定シートの「3.再取得に必要な財産」の(2)大規 模修繕に必要な費用における不具合の内容について

■不具合の内容

社会福祉充実残額算定シートの「3. 再取得に必要な財産」の「(2)大規模修繕に必要な費 用」では、大規模修繕実績額が不明な場合、当該財産の貸借対照表価額を用いて費用を計算す る仕組みとなっていますが、「3. 再取得に必要な財産」に表示される財産が1行のみの場合、 当該財産の貸借対照表価額が正しく参照されず、(2)大規模修繕に必要な費用が正しく計算 されないという不具合が生じています。

■該当するケース

財務諸表等入力シートのバージョンが2.00、2.01、2.02、2.03のいずれかの場合で、社会福 祉充実残額算定シートの「3.再取得に必要な財産」において、財産が1行のみで、大規模修 繕実績額に記載がない場合が該当します。

財務諸表等入力シートのバージョンの確認方法については本文書の最後に記載しています。

■不具合の詳細

以下に不具合が生じる例について示します。

社会福祉充実残額算定シート別添(財産目録)から社会福祉充実残額算定シートに転記され る建物が1行のみの場合、社会福祉充実残額算定シートには以下のように表示されます。 □社会福祉充実残額算定シート別添(財産目録)

|                                                         | トップページに戻る                    | 算法                     | ミシートに転記                                          |                              | 社会福祥   | 业充実             | 残額算定シート別                           | 算定シートに戻る                |            | ~ルプ             |          |     |          |
|---------------------------------------------------------|------------------------------|------------------------|--------------------------------------------------|------------------------------|--------|-----------------|------------------------------------|-------------------------|------------|-----------------|----------|-----|----------|
|                                                         |                              |                        |                                                  |                              |        |                 | 平成29年3月31日現                        | 見在                      |            | ()**            | (ch. m)  |     |          |
|                                                         | 貸借対照表科目                      |                        | 場所・物                                             | 量等                           | 取得年度   |                 | 使用目的等                              | 取得価額                    | 減価償却累計額    | 貸借対照到           | 友価額      | 控除対 | <b>1</b> |
| ō                                                       |                              |                        | (中央拠点)日本橋                                        | <del>館100-70</del><br>箱崎町1丁目 | 1998年度 | 00事業<br>(100事業) |                                    | いる 57,000,1             | 10,000,000 | 47.             | .000.000 | 0   | +        |
| 7                                                       |                              |                        | 00銀行00支店他                                        |                              |        |                 | x)〇〇字元に反用するCCD18                   |                         |            | 5.              | .000.000 | ×   |          |
| \$                                                      | G) 省有価証券                     |                        | 第○回利付国債他                                         |                              |        | 定されてい 特段の指      | いる<br>定がない                         |                         |            | 5.              | .000.000 | ×   |          |
|                                                         | XR BIMALS.                   |                        | 「「「」」「「」」」「「」」」「「」」」」「「」」」」」「「」」」」」」」」           | 4.財産合計                       |        | 1342038         | NE/J *0. V *                       | 57,000,1                | 10,000,000 | 107             | .000,000 |     |          |
| 2                                                       | <ol> <li>その他の固定資産</li> </ol> |                        |                                                  |                              | 1      |                 |                                    | -                       | 1          |                 |          |     | _        |
| -                                                       | 土地<br><sup>全物</sup>          |                        | <ul> <li>(中央拠点)日本橋</li> <li>(由央拠占)日本橋</li> </ul> | 箱崎町1丁目<br>箱崎町1丁日             | 1008任度 | 00事業            | である、○○施設等に使用して!<br>である、○○施設等に使用して! | いる<br>いろ 14.000 I       | 000.000.8  | 50,             | 000,000  | ×   |          |
| 2里10                                                    |                              |                        | (武蔵野拠点)吉祥                                        | 2000年度                       | 00事業   | である、〇〇施設等に使用して  | NG 33,000,1                        | 18,000,000              | 15,        | 000,000         | ×        |     |          |
| ŧ                                                       | 構築物                          |                        | 0000                                             |                              |        | 0000            |                                    | 2,000,                  | 1,000,000  | 1,              | .000,000 | ×   |          |
| □11.云1田11.元天72(04) 昇化シート<br>3.「再取得に必要な財産」<br>(1)将来の建替費用 |                              |                        |                                                  |                              |        |                 |                                    |                         |            |                 |          |     |          |
|                                                         |                              | 財産の名称等                 |                                                  |                              | 取得年度   |                 | 建設時延べ床面積<br>(少数点以下第4位を             | 短べ床面積<br>以下第4位を 建設時自己資金 |            | <b>責額   減</b> ∕ | 減価償却累計   |     | Ĩ        |
| (                                                       |                              |                        |                                                  |                              |        |                 |                                    |                         |            |                 |          |     |          |
|                                                         | (中央拠点)日本                     | <b>卜橋箱崎町</b>           | 1丁目                                              |                              |        | 1998            |                                    |                         |            |                 | 10,000,  | 000 |          |
| l                                                       |                              | 合計                     |                                                  |                              |        |                 |                                    |                         |            |                 |          |     | _        |
|                                                         | ※ 割百は小数品                     | \$ <b>\$</b> \$1⊻[2]]2 | īДЛo                                             |                              |        |                 |                                    |                         |            |                 |          |     |          |
|                                                         | ※ 行が不足する場                    | 易合は適宜                  | 追加すること。                                          |                              |        |                 |                                    |                         |            |                 |          |     |          |

この状態において、「大規模修繕実績額」が空欄のままの場合「(2)大規模修繕に必要な費 用」において「※大規模修繕額が不明な場合」と見なされます(「合計額①」が"-"(ハイフン) になります)。このとき、「貸借対照表価額(c)」には、当該財産の貸借対照表価額が表示され るべきところですが、不具合により、関連の無い誤った額(63,190,900)が表示され、この額 を用いて「合計額」が計算されてしまいます。

| 3 | 3.「再取得に必要な財産」                                            |                                                                                                    |          |         |                   |     |               |                                 |                   |   |  |
|---|----------------------------------------------------------|----------------------------------------------------------------------------------------------------|----------|---------|-------------------|-----|---------------|---------------------------------|-------------------|---|--|
|   | (1)将来の建替費                                                | 用                                                                                                    |          |         |                   |     |               |                                 |                   |   |  |
|   |                                                          |                                                                                                    |          |         | 建設時新水広商           | æ   |               |                                 |                   |   |  |
|   | 財務                                                       | 産の名称等                                                                                                    | 取得年度     |         | (少数点以下第4<br>四捨五入) | 位を  | 建設時自己資金       | 大規模修繕実績額                        | 減価償却累計額           |   |  |
|   |                                                          | 来の建替費用       財産の名称等       点)日本橋箱崎町1丁目       合計       小野と笑く位四は2003       規模修繕に必要な費用       印累計額<br>a)     一般的大規模修繕<br>費用比率<br>(b)       000,000     30% |          |         |                   |     |               |                                 |                   |   |  |
|   | (中央拠点)日本橋                                                | 箱崎町1丁目                                                                                                    | 1        | 1998    |                   | 000 | 50,000,000    | )                               | 10,000,000        |   |  |
|   |                                                          | 合計                                                                                                    |          |         |                   |     |               |                                 |                   |   |  |
| Г | <ul> <li>(2)大規模修繕に必要な費用</li> <li>※大規模修繕に必要な費用</li> </ul> |                                                                                                    |          |         |                   |     |               |                                 |                   |   |  |
|   | 減価償却累計額<br>(a)                                           | 一般的大規模修繕<br>費用比率<br>(b)                                                                                                    | 大規模修繕実績額 | 見模修繕実績額 |                   | 貸   | 借対照表価額<br>(c) | 合計額②<br>( (a×b) ×<br>c/ (a+c) ) | 合計額<br>(①、②のいずれか) |   |  |
|   | 10,000,000                                               | 30%                                                                                                    | -        | -       |                   |     | 63,190,900    | 2,590,112                       | 2,590,112         |   |  |
|   |                                                          |                                                                                                    |          |         |                   |     |               |                                 | 2,590,112         | 1 |  |
|   |                                                          |                                                                                                    |          |         |                   |     |               |                                 |                   |   |  |

「大規模修繕実績額」が空欄のままの場合、 「(2)大規模修繕に必要な費用」において「※ 大規模修繕額が不明な場合」と見なされます。 「貸借対照表価額(c)」には、当該財産の貸借対照表価額が表示されるべきところですが、不具合により、 関連の無い誤った額(63,190,900)が表示され この額を用いて「合計額」が計算されてしまいます。

## 財務諸表等入力シートのバージョンの確認方法

財務諸表等入力シートのバージョンはトップページ右上に表示されています。 下の図の例では「2.03」となります。

| 平成29年度     |          |                   | ] | ユーザーID                |   | ヘルプ               | 他入力シートの<br>取込み  |
|------------|----------|-------------------|---|-----------------------|---|-------------------|-----------------|
| 現況報告書      | 勘定科目     | 計算書類、財産目録         |   | 社会福祉充実残額算定シート         |   | 財務諸表等             | 入力シート全体         |
| 現況報告書作成    | 勘定科目作成   | 計算書類、財産目録<br>作成   |   | 社会福祉充実残額算定シート<br>作成   |   | 入力                | 完了              |
| シートへ移動     | シートへ移動   | シートへ移動            |   | シートへ移動                | ( | $\sim$            |                 |
| 現況報告書仮確定   | 勘定科目確定   | 計算書類、財産目録<br>確定   |   | 社会福祉充実残額算定シート<br>確定   |   | 入力完了して<br>届出はできませ | いないので、まだ<br>さん。 |
| 現況報告書仮確定解除 | 勘定科目確定解除 | 計算書類、財産目録<br>確定解除 |   | 社会福祉充実残額算定シート<br>確定解除 |   | 入力完               | 了取消             |